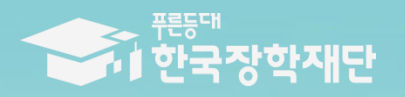

<sup>66</sup> 당신의 품은 반드시 이루어집니다 <sup>99</sup>

# 2022년 1학기 푸른등대 기부장학금 학생 신청 매뉴얼 (모바일 신청)

### 푸른등대 기부장학금 신청하기: 한국장학재단 애플리케이션(App) 접속

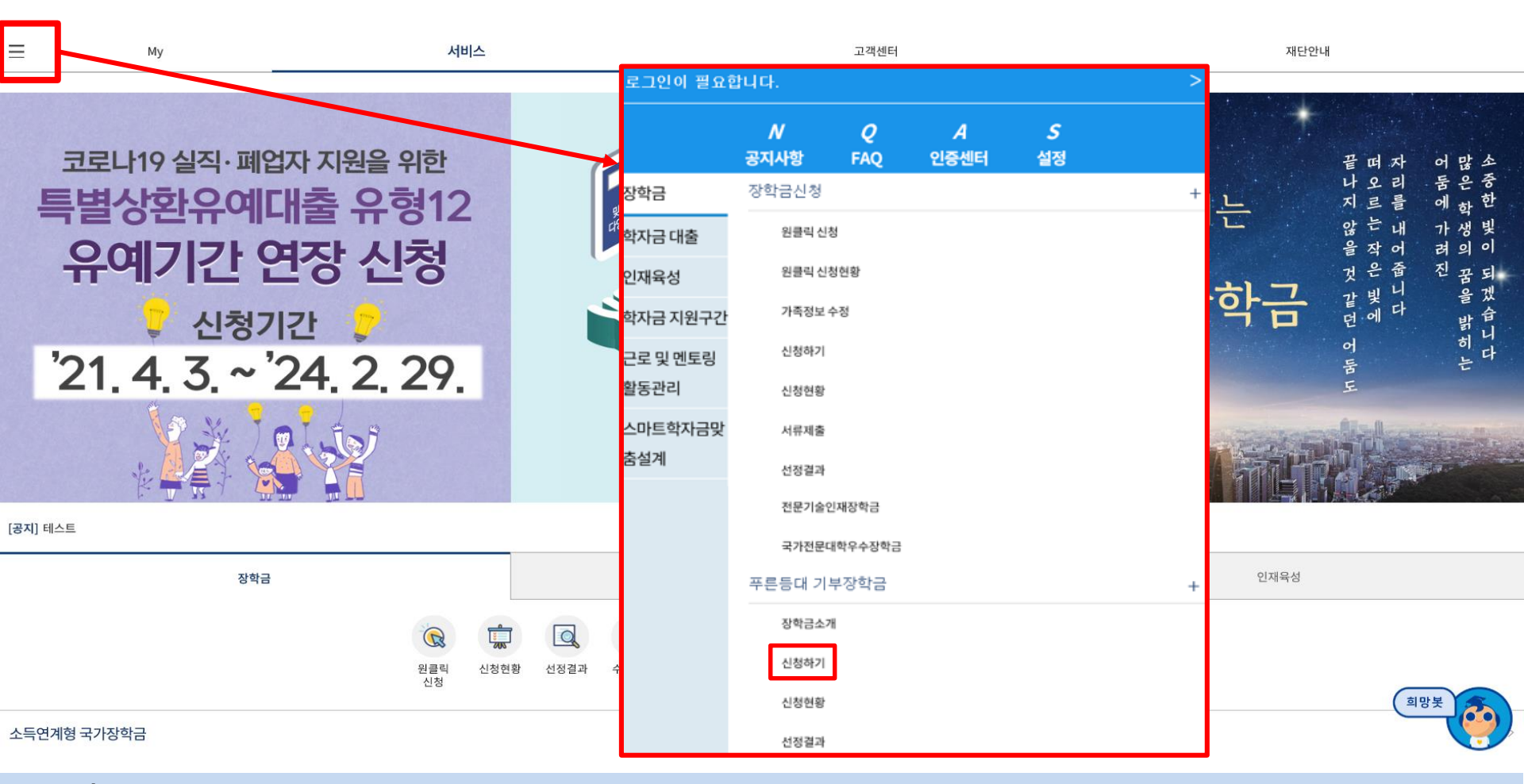

○ 상담센터: 1599-2290

○ 푸른등대 기부장학금(신규) 신청: 한국장학재단 모바일(App) 접속 후 [좌측상단 메뉴> 장학금> 푸른등대 기부장학금> 신청하기] 선택

푸른등대 기부장학금 신청자격, 제출서류, 심사기준, 지원규모 등 '장학금소개' 선택 후 내용 확인 필요
 ※ 신청 전 준비사항: 본인 명의 공동인증서(또는 금융인증서) 및 계좌번호, 부모의 주민등록번호(기혼자는 배우자의 주민등록번호)

#### 푸른등대 기부장학금 신청하기: 로그인 하기

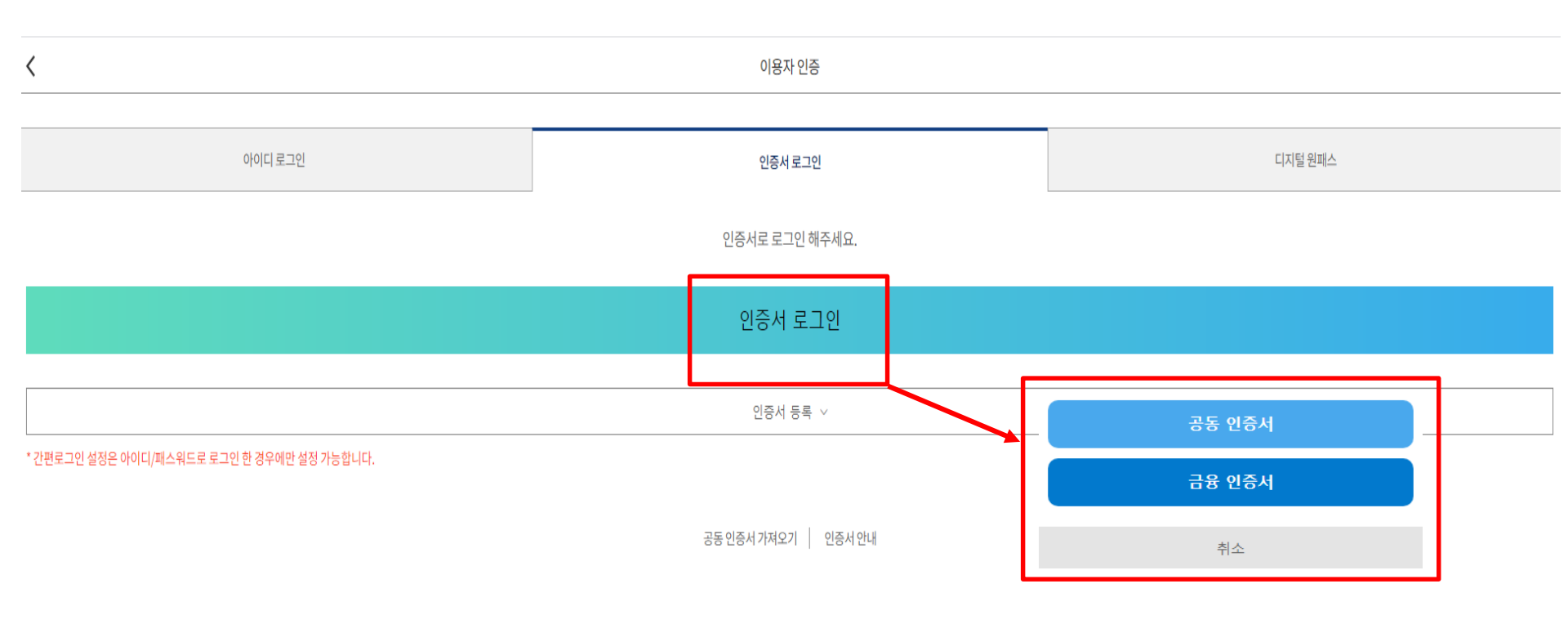

- 상담센터: 1599-2290
- 로그인 방법: 아이디 로그인, 인증서 로그인, 디지털 원패스 중 택1
- 푸른등대 기부장학금 신청을 위해 본인 명의 공동인증서 또는 금융인증서 필요 \* 공동인증서 및 금융인증서는 인터넷상 거래를 위한 본인확인 용도로 사용
- 푸른등대 기부장학금 신청 기간: <u>'21. 12. 30.(목) 09:00 ~ '22. 1. 12.(수) 18:00까지</u>
   ※ 주말 및 공휴일 포함 신청기간 내 24시간 신청 가능(단, 마감일 제외)
   ※ 장학생 심사 시작일('22. 3. 10.(목)) 기준으로 확인된 학자금 지원구간을 심사 시 적용
   (소득 심사를 위한 가구원동의 및 서류제출(학자금 지원구간 산정을 위한 가족관계 등 확인서류 및 기부처별 제출서류)은
   신청 마감일 18시 이전 완료되어야 하며, 제출기한을 준수하였더라도 ①가구원동의 및 제출서류 불인정 사유 발생 시 탈락 처리, ②심사 시작일 기준 학자금 지원구간 미산정 된 경우 심사제외)

#### 푸른등대 기부장학금 신청하기: Step1. 약관동의

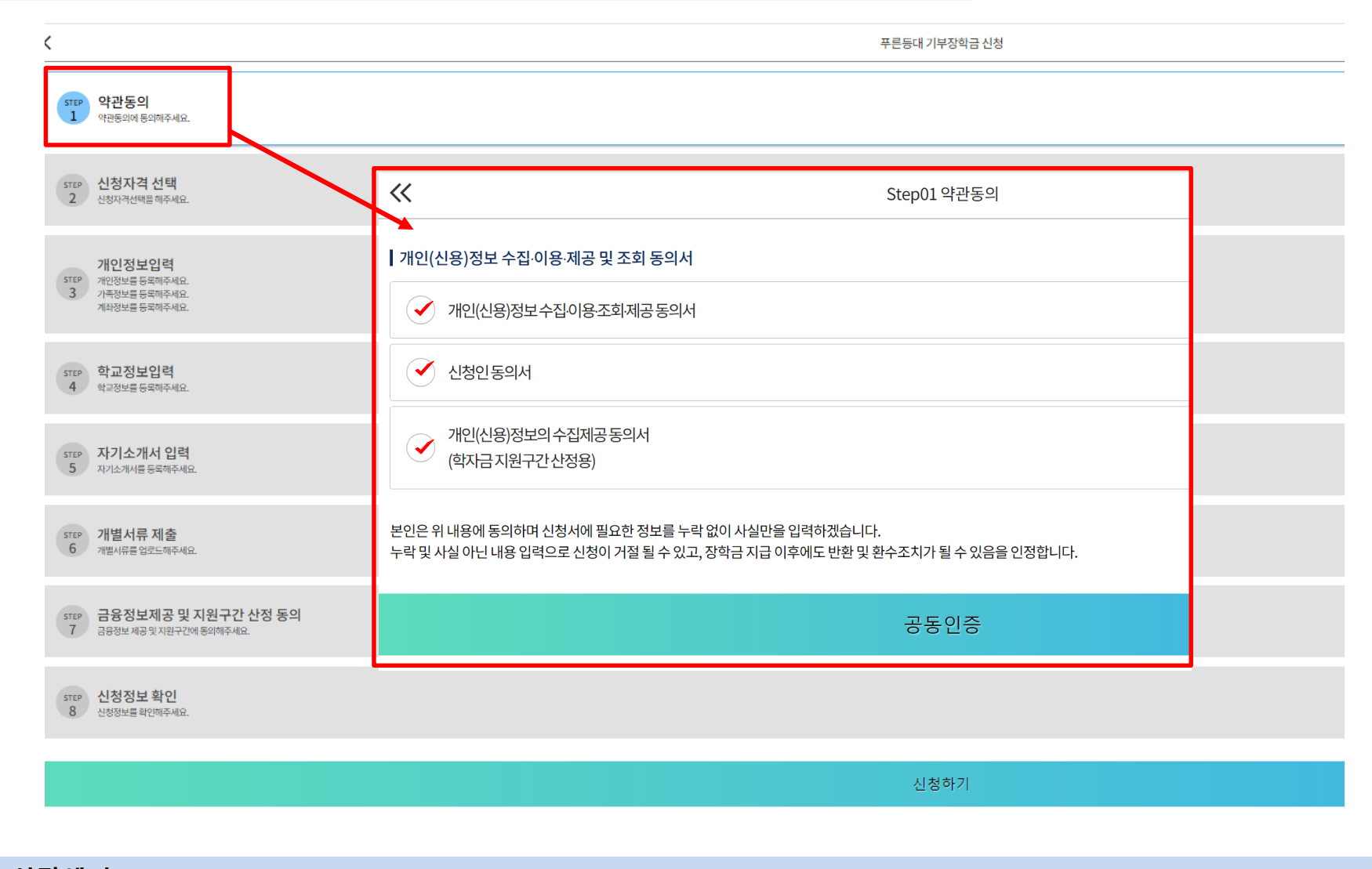

○ 상담센터: 1599-2290

○ Step1. 약관동의 선택

○ 개인(신용)정보 수집,이용,조회,제공 동의서, 신청인 동의서, 개인(신용)정보의 수집,제공 동의서 '내용확인' 후 동의

#### 푸른등대 기부장학금 신청하기: Step2. 신청자격 선택

| 1 약관동의<br>약권동의에 동의하였습니다.                                                                                                    |                                                                                                    |
|----------------------------------------------------------------------------------------------------|----------------------------------------------------------------------------------------------------|
| STEP 신청자격 선택<br>2 신청자격선택을 해주세요.                                                                                                    | >                                                                                                    |
| 신청자격 선택                                                                                                    |                                                                                                    |
|                                                                                                    | 기부처                                                                                                    |
| <ul> <li>✓ 가수 홍진영</li> <li>말남장학금</li> <li>금지웅 기부장학금</li> <li>한국토지주택공사(LH)</li> <li>홈앤쇼핑 홈앤스마일(유형I)</li> <li>홈앤쇼핑 홈앤스마일(유형III)</li> <li>KDB나눔재단_특기분야</li> </ul> | <ul> <li>□ 건설근로자공제회</li> <li>□ 대한LPG협회</li> <li>□ 사무금융우분투재단</li> <li>□ 한국전력공사</li> <li>□ 한국투자공사</li> <li>□ 한국투자공사</li> <li>□ 홈앤쇼핑 홈앤스마일(유형Ⅱ)</li> <li>□ KDB나눔재단_일반분야</li> <li>□ KOSAF기부펀드(유형표)</li> </ul> |
|                                                                                                    | 신청자격                                                                                                    |
|                                                                                                    | 기부처 선택이 필요합니다.                                                                                                    |
|                                                                                                    | 기부자 우대사항                                                                                                    |
|                                                                                                    | 신청자격 선택이 필요합니다                                                                                                    |
|                                                                                                    |                                                                                                    |
|                                                                                                    | 이전 다음                                                                                                    |

○ Step2. 신청자격 선택

○ 본인에게 해당하는 기부처 및 신청자격 선택 후 다음 선택

#### 푸른등대 기부장학금 신청하기: Step3. 개인정보입력(개인정보)

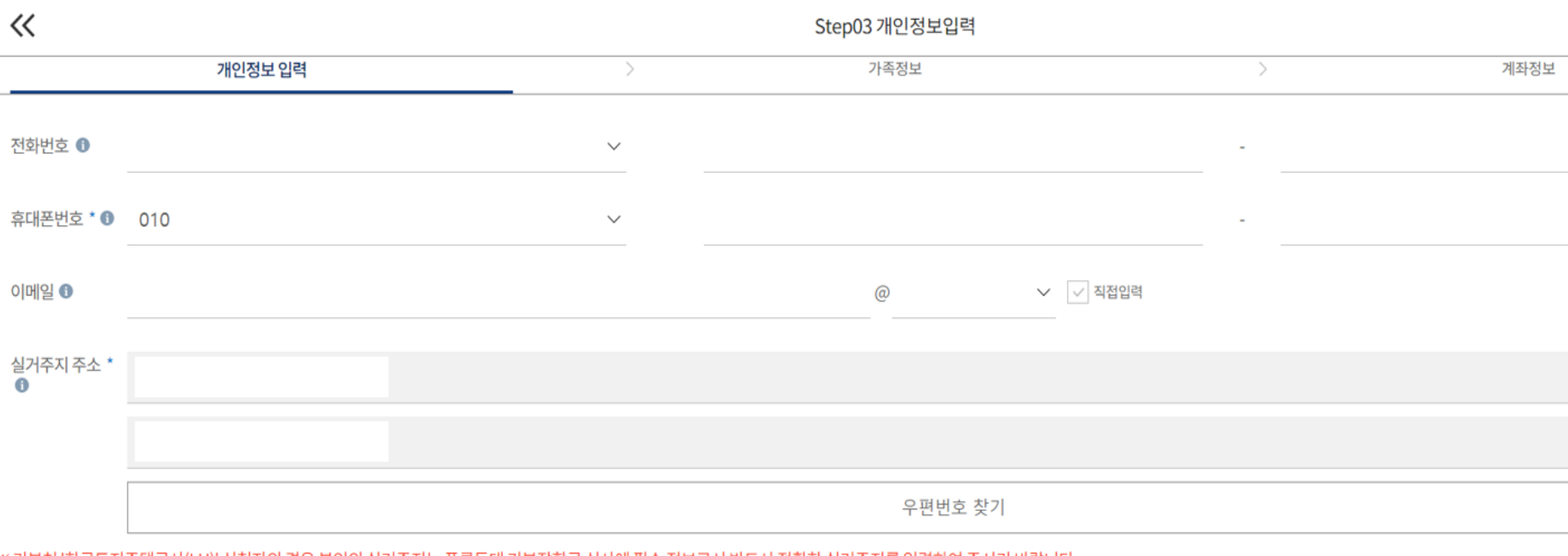

※ 기부처 '한국토지주택공사(LH)' 신청자의 경우 본인의 실거주지는 푸른등대 기부장학금 심사에 필수 정보로서 반드시 정확한 실거주지를 입력하여 주시기 바랍니다.

|    | <br> |  |
|----|------|--|
| 이전 | 다음   |  |

○ Step3. 개인정보입력 ○ 연락처, 실거주지 주소, 이메일 등 개인정보 입력 후 다음 선택 ※ 제출서류 안내 및 합격자 발표 등을 위해 정확한 개인정보 입력 필수

#### 푸른등대 기부장학금 신청하기: Step3. 개인정보입력(가족정보)

| 아버지 정보 * 🛙 |      |  |  |  |
|------------|------|--|--|--|
| 구분 *       | 선택 ~ |  |  |  |
| 성함 *       |      |  |  |  |
| 주민등록번호 *   |      |  |  |  |
|            | 실명인증 |  |  |  |
| 전화번호       | 없음   |  |  |  |
| 휴대전화번호 *   | 선택 - |  |  |  |
| 어머니 정보 * 🕷 |      |  |  |  |
| 구분 *       | 선택 ~ |  |  |  |
| 성함 *       |      |  |  |  |
| 주민등록번호 *   |      |  |  |  |
|            | 실명인증 |  |  |  |
| 전화번호       | 없음 - |  |  |  |
| 휴대전화번호 *   | 선택 - |  |  |  |
| 배우자 정보 ★ ● |      |  |  |  |
| 구분 *       | 선택 ~ |  |  |  |
| 성함 *       |      |  |  |  |
| 주민등록번호 *   |      |  |  |  |
|            | 실명인증 |  |  |  |
| 전화번호       | 없음 - |  |  |  |
|            |      |  |  |  |

- 미혼의 경우 부모의 정보를, 기혼(배우자 생존)의 경우 배우자의 정보를 입력
 ※ 국가장학금 신청자는 가족정보가 입력되어 있음
 - 가족 성명, 주민번호, 연락처 입력 시 정확한 정보를 입력하여 심사지연 등 불이익 방지

1) 미

2) 기

○ 가족정보 입력

#### 푸른등대 기부장학금 신청하기: Step3. 개인정보입력(가족 및 자격정보 등록)

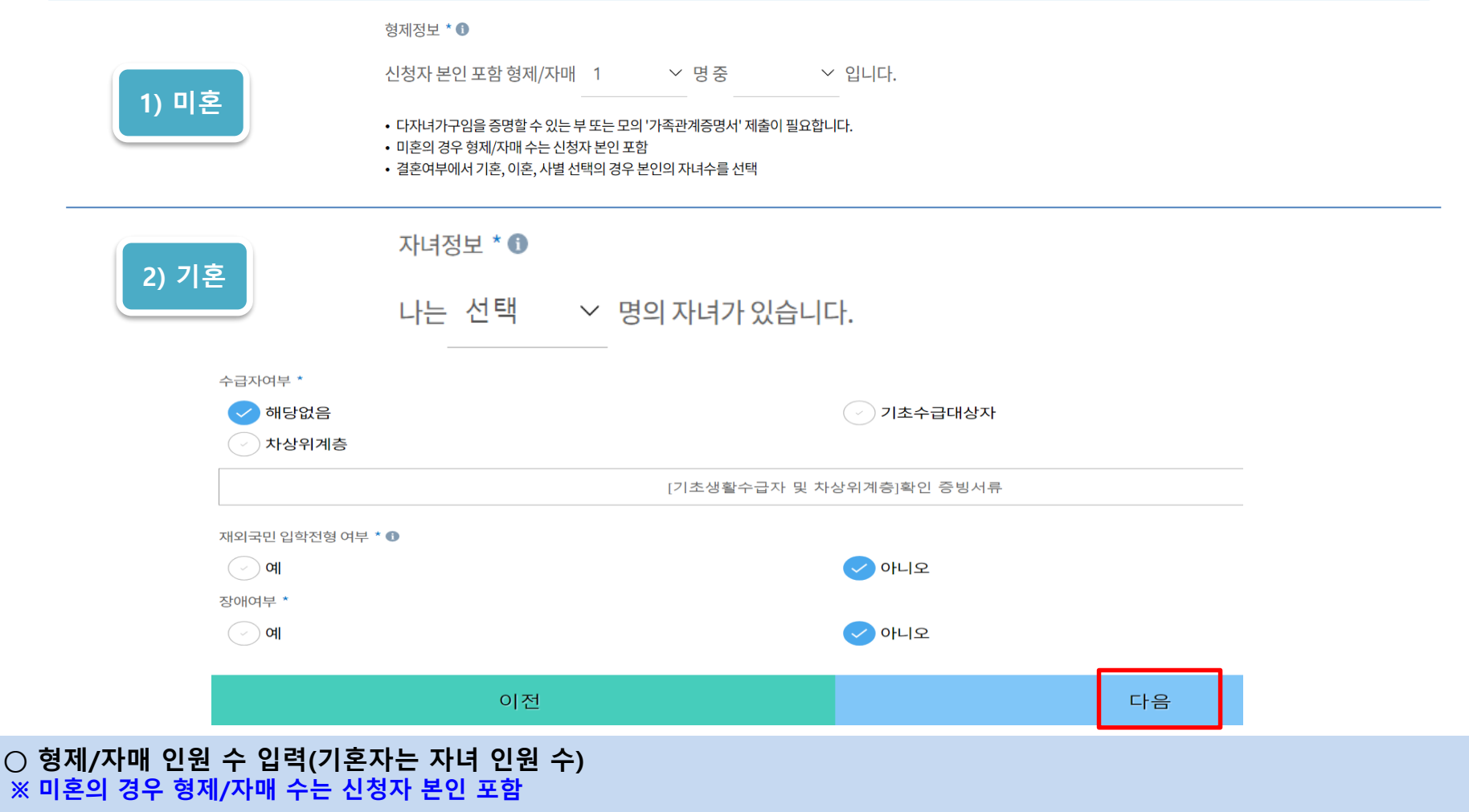

- 장애인, 기초생활수급자 및 차상위계층여부 선택
- 장애인: 학생 본인이 장애인에 해당할 경우에만 장애인 선택
- <mark>기초/차상위</mark>: 신청일 기준 학생 및 가구원(미혼: 부모, 기혼: 배우자) 중 1인 이상이 자격을 보유하고 있는 경우에만 선택 ※ 신청완료 후 [장학금] → [장학금신청] → [서류제출]에서 <mark>서류제출 대상여부 확인 후 서류 제출</mark>
- 재외국민 입학전형 여부 선택(유의사항을 정독 후 정확히 입력)

#### 푸른등대 기부장학금 신청하기: Step3. 계좌정보 등록

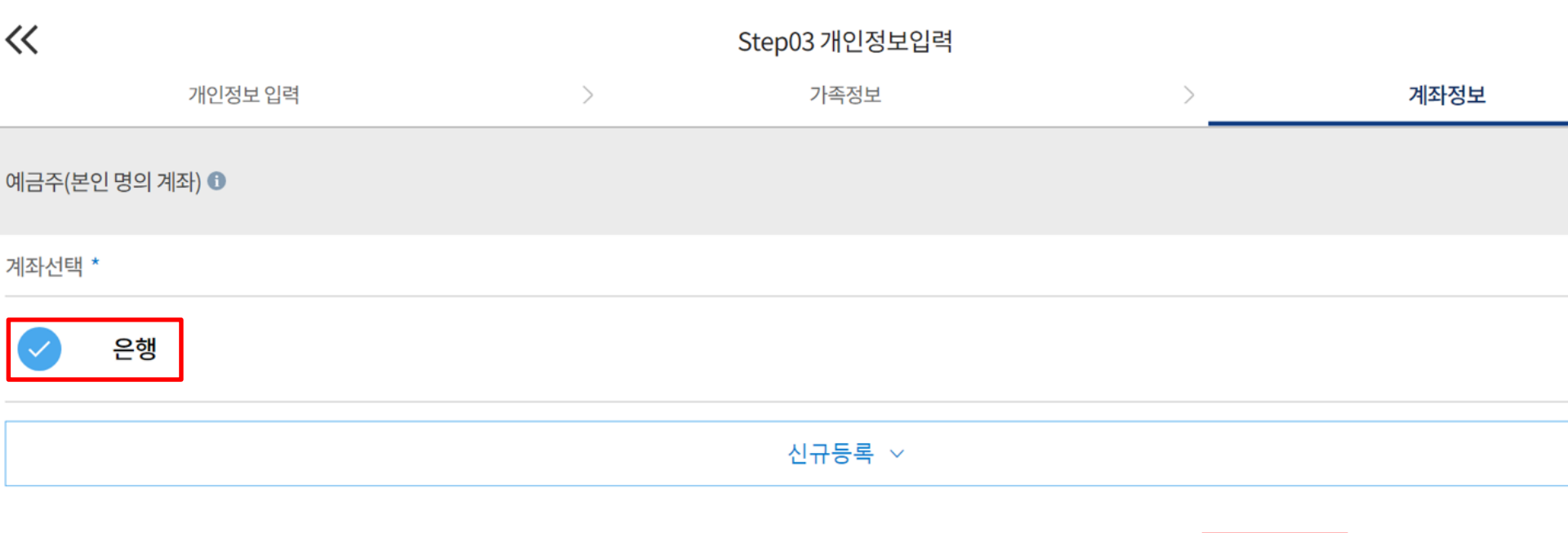

#### ○ Step4. 약교정모 입력 ○ 학교 및 학적정보 입력(2022년 1학기 기준): 기부처별로 신청 가능 대학 및 학적이 다르므로 신청자격 사전확인 필요

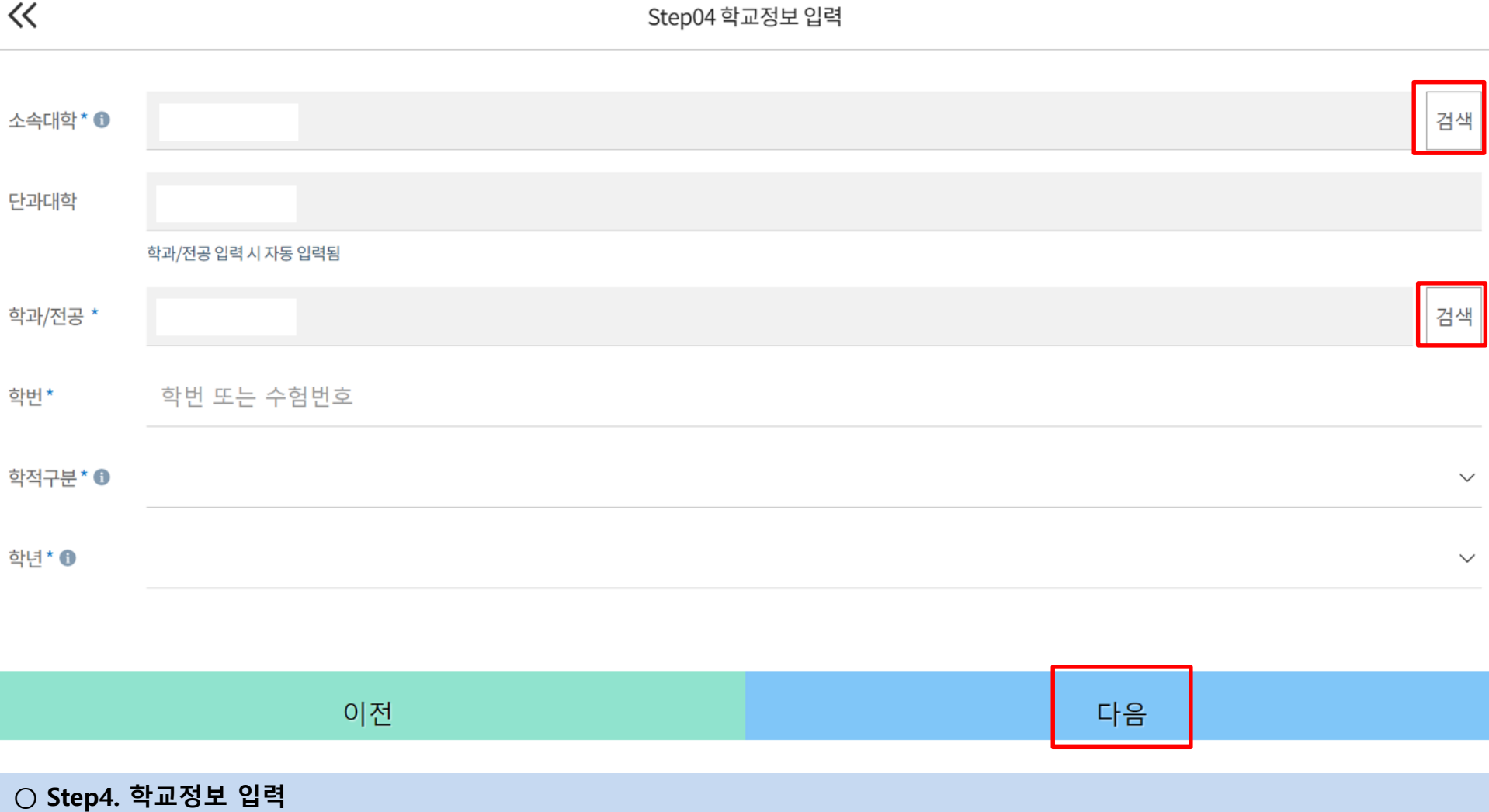

#### 푸른등대 기부장학금 신청하기: Step4. 학교정보 입력

#### 푸른등대 기부장학금 신청하기: Step5. 자기소개서 입력(해당 기부처)

 $\ll$ Step05 자기소개서 입력 자기소개서 \* 🗊 ※ 자기소개서 작성 시 임시저장이 불가하므로 신청서 제출 완료 후 신청서 수정 기능을 통해서 작성 요망 1. 성장과정 및 가치관(1,000자 이내) 0/1000 자 최소 50자 이상 입력해주세요. ■ 2. 자신이 이 장학금의 수혜자로서 적합한 이유(500자 이내) 0/500자 최소 50자 이상 입력해주세요. ■ 3. 진로 목표 및 달성을 위한 노력과 성과(1,000자 이내) ※ 어학성적, 자격증 취득, 수상실적 포함 0/1000 자 최소 50자 이상 입력해주세요.

이전 다음

Step5. 자기소개서 입력: 자기소개서 제출이 필수인 경우에 해당
 자기소개서 작성: 각 항목당 제한 글자 수 이내 작성(각 항목당 최소 50자 이상 작성)
 ※ (유의사항1) 자기소개서 작성 시 임시저장이 불가하므로 신청서 제출 완료 후 신청서 수정 기능을 통해서 작성 요망
 ※ (유의사항2) 장학금 신청 마감일 이전 작성상태 최종확인 필요

#### 푸른등대 기부장학금 신청하기: Step6. 개별서류 제출

Step06 개별서류 제출

개별서류 확인하기 👤

| 개별서류 제출 \* ❶

 $\ll$ 

- [필수서류]가정 외 보호사실 증명서(택1)
- [선택서류] (1) 장애인: 장애인증명서(또는 장애인등록증)
- (2) 미혼모,미혼부: 혼인관계증명서(상세) 및 가족관계증명서(상세)

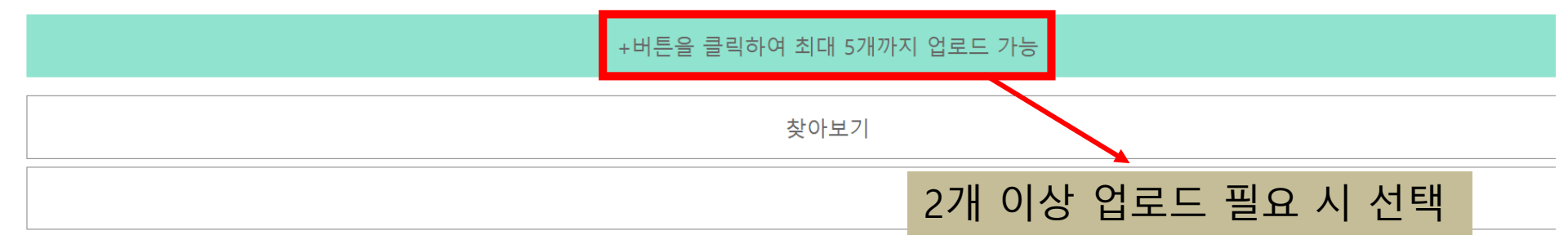

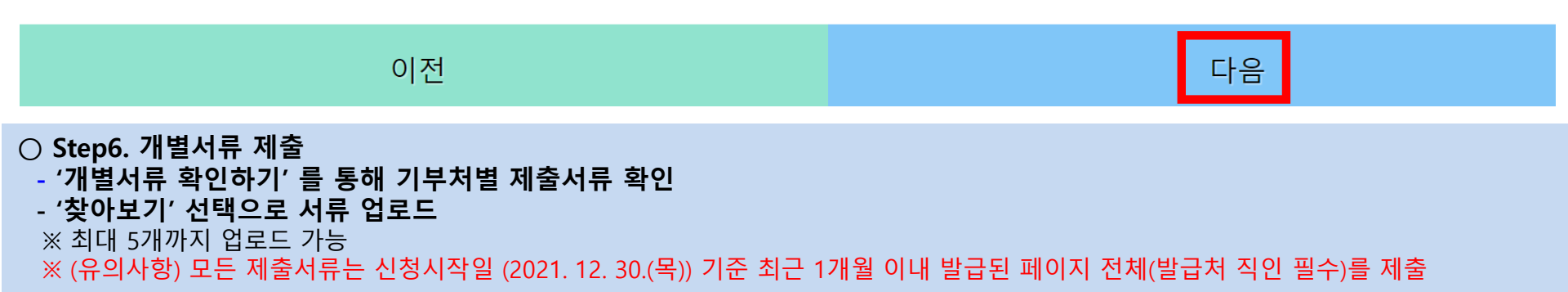

#### ○ 확인 버튼 클릭 및 공동인증서(또는 금융인증서) 본인 인증 후 장학금 신청완료

금융정보 등(금융보험) 제공 및 학자금 지원구간 산정 동의서(푸른등대 기부장학금)에 동의
 - 푸른등대 기부장학금은 선발일정을 고려하여 장학생 심사 시작일('22. 3. 10(목)) 기준의 학자금 지원구간 적용

○ Step7. 금융정보제공 및 지원구간 산정 동의

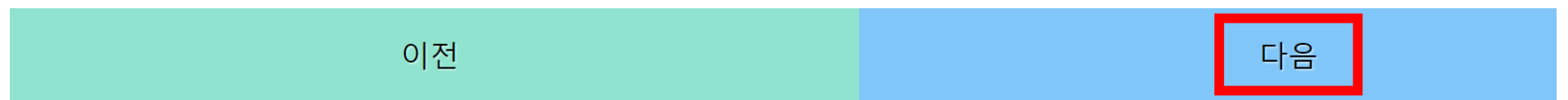

※ 본인은 위 내용에 동의하며 신청서에 필요한 정보를 누락 없이 사실만을 입력하겠습니다.

※ 누락 및 사실 아닌 내용 입력으로 신청이 거절 될 수 있고, 장학금 지급 이후에도 반환 및 환수조치가 될 수 있음을 인정합니다.

◆ 학자금지원구간산정동의서(푸른등대기부장학금)

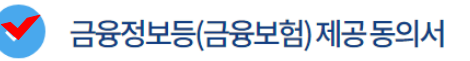

금융정보 제공 및 지원구간 동의

 $\ll$ 

Step07 금융정보 제공 및 지원구간 동의

## 푸른등대 기부장학금 신청하기: Step7. 금융정보제공 및 지원구간 산정 동의

#### 푸른등대 기부장학금 신청하기: 작성상태 확인

| <                                                                                | 푸른등대 기부장학금 신청 |  |  |  |
|----------------------------------------------------------------------------------|---------------|--|--|--|
| 1<br>완료 약관동의에 동의하였습니다.                                                           | >             |  |  |  |
| 2<br>완료<br>신청자격선택을 완료하였습니다.                                                      | >             |  |  |  |
| 3<br>완료<br>개인정보가 등록되었습니다.<br>가족정보가 등록되었습니다.<br>계작정보가 등록되었습니다.                    | >             |  |  |  |
| 4<br>완료<br>학교정보가 등록되었습니다.                                                        | >             |  |  |  |
| 5<br>완료<br>자기소개서 입력<br>자기소개서가 등록되었습니다.                                           | >             |  |  |  |
| 6 완료 개별서류 제출<br>개별서류가 업로드되었습니다.                                                  | >             |  |  |  |
| 7<br>완료<br>금융정보제공및지원구간에 등의하였습니다.                                                 | >             |  |  |  |
| 8<br>완료<br>신청정보가 확인되었습니다.                                                        | >             |  |  |  |
|                                                                                  | 신청하기          |  |  |  |
| ) Step8. 신청정보 확인 선택을 통해 신청이력 확인 후 '신청하기' 선택<br>※ 수정 필요 시 수정이 필요한 단계 선택 후 재 작성 진행 |               |  |  |  |

#### 푸른등대 기부장학금 신청하기 : 신청완료

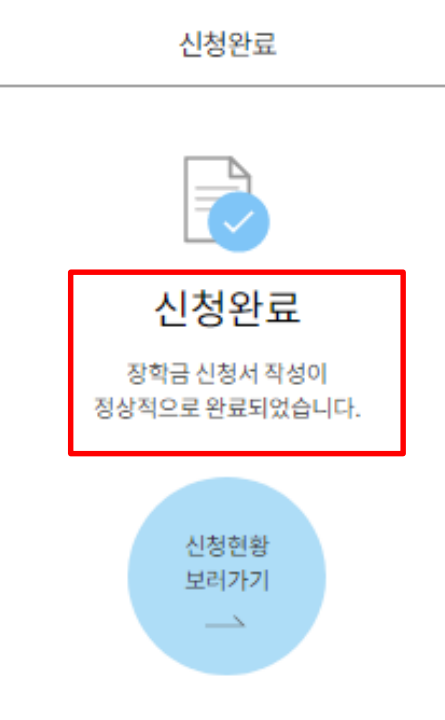

○ 장학금 신청완료

# ○ 한국장학재단 모바일App 접속 후 [장학금> 푸른등대 기부장학금> 신청현황] - 하단의 '신청서 수정' 및 '신청서 취소' 클릭

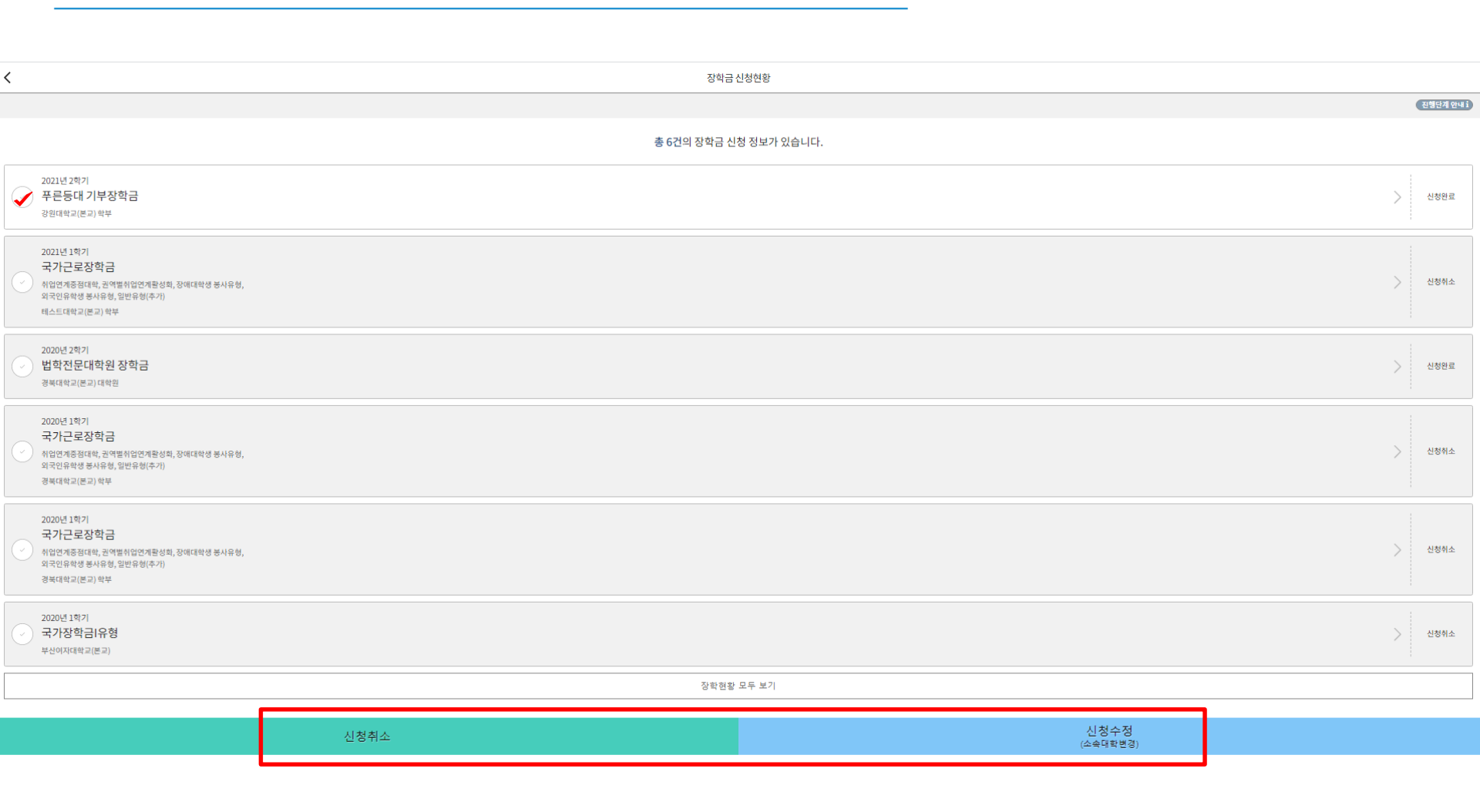

#### 푸른등대 기부장학금 신청서 수정 or 신청서 취소